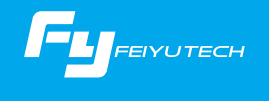

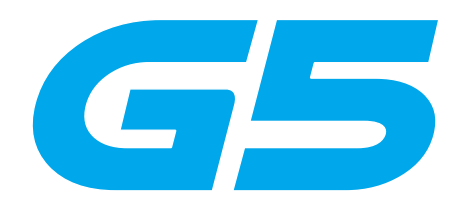

## 3-Axis Stabilized Handheld Gimbal Compatible with GoPro HERO5 / HERO4 / HERO3+ / HERO3 / Yi Cam 4K / AEE etc.

Guilin Feiyu Technology Incorporated Company

User Manual EN V 2.0

## 1. Product Overview

\* The showing sports camera is only for reference

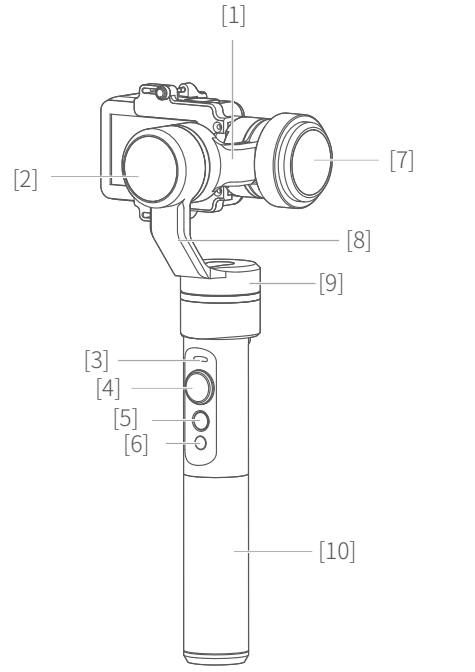

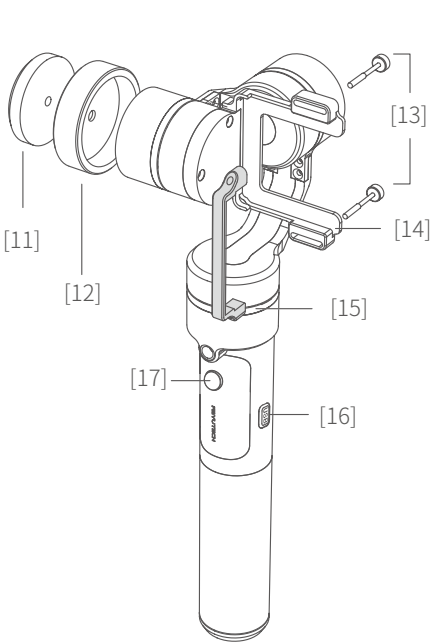

[1] Cross arm [2] Rolling axis [3] Status indicator [4] Joystick [5] Function button [6] Self-timer button [7] Titling axis [8] Vertical arm [9] Panning axis [10] Handle [11] Counter weight [12] Weight ring [13] Thumb screw [14] Retainer plate [15] Retainer bar [16] USB interface [17] Trigger button

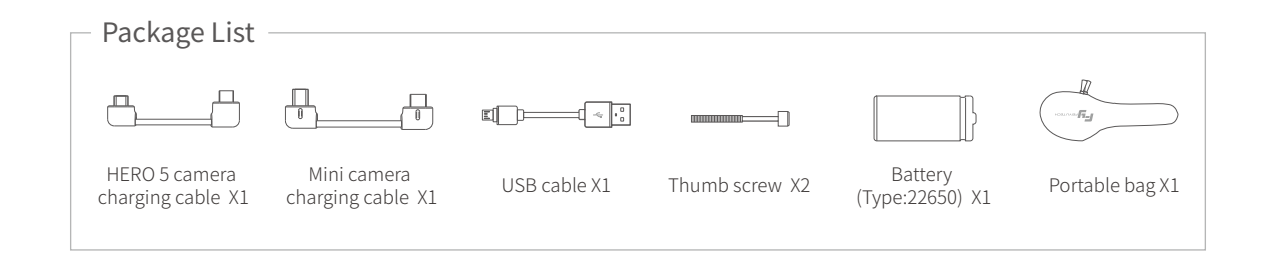

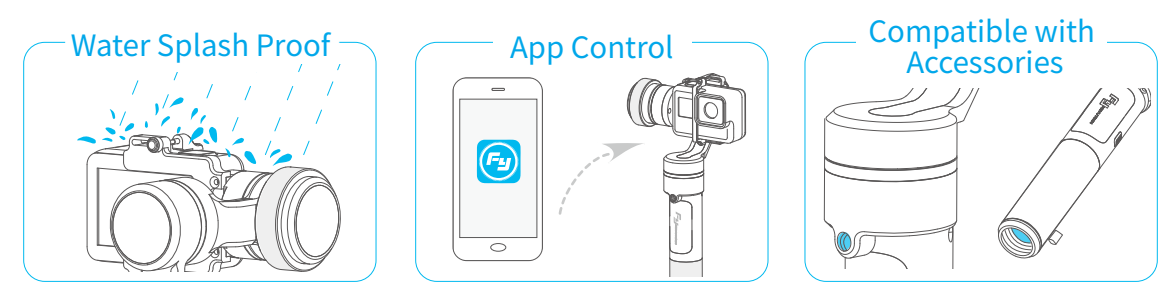

\*Never submerge the gimbal in water

# 2. User Guide

Attention: Please complete the following instructions before powering on the gimbal.

### 1 Install the battery

Remove the handle and insert one 22650 battery into it.

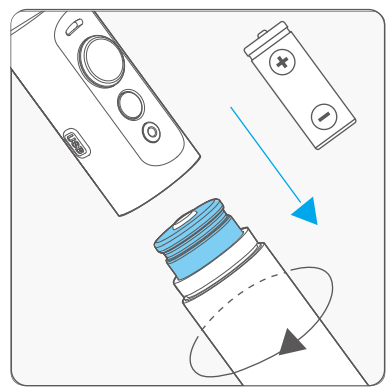

## Install the Camera

Take the Gopro HERO 5 camera for example

Install the camera on retainer plate, then fix the camera with retainer bar and screw.

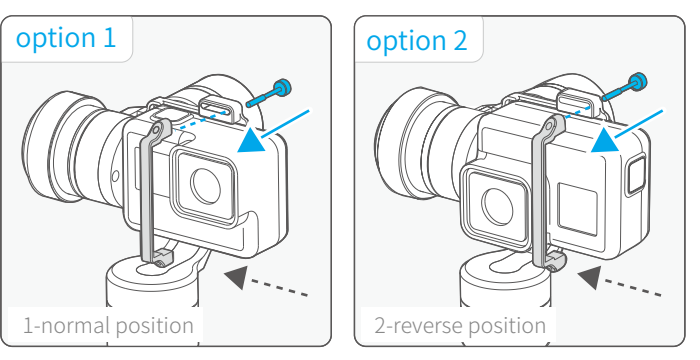

### Camera balance adjustment

In order to achieve in a better performance of the gimbal, please try to balance the camera before powering on G5.

Balance adjustment reference :

GoPro HERO 5 — counter weight & weight ring GoPro HERO 4 — counter weight

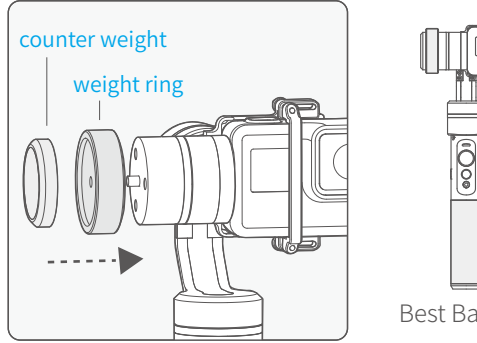

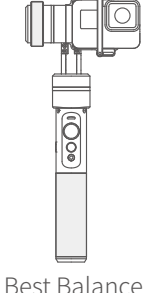

## Power on / off

Attention: Make sure the camera is secure before powering on the Gimbal.

- Power On: Press and hold the function button until the green light comes on and you hear the tone.
- Power Off: Press and hold the function button until the red light changes from quick flashing to constant and you hear the tone.

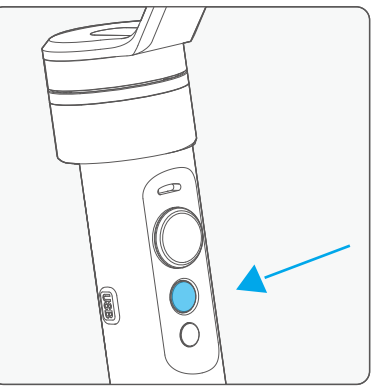

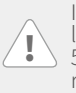

In case of low battery the indicator light will flash red three times every 5 seconds. Please charge gimbal or replace the battery.

## 3. Modes / Functions

### Mode / Function Operation Instructions

| Function Button | Function                      | Explanation                                                                                                    |  |
|-----------------|-------------------------------|----------------------------------------------------------------------------------------------------|--|
| One tap         | Panning follow / Locking Mode | Single tap to switch between panning follow and locking mode                                                                 |  |
| Two taps        | All follow                    | Under all follow, single tap to switch to locking mode                                                                       |  |
| Three taps      | Rotate horizontal 180°        | Make the lens rotate 180 °                                                                                                   |  |
| Fourtaps        | Autorotation Mode             | Quadruple taps to enter autototation mode                                                                                    |  |
| Five taps       | Initialization                | Five taps to automatically enter initialization                                                                              |  |
| Trigger Button  | Function                      | Explanation                                                                                                    |  |
| Long press      | Locking Mode                  | In the panning follow or all follow, press and hold the button to enter the locking mode, release it to return previous mode |  |
| Two taps        | Panning Reset                 | Restore the initial follow state of the panning follow                                                                       |  |

#### **Explanation of LED indicator status** The current mode of the gimbal can be identified by the

The current mode of the gimbal can be identified by the indicator status.

| Indicator status              | Mode / Status                        |
|-------------------------------|--------------------------------------|
| Blue light flashes once       | Panning follow                       |
| Blue light flashes twice      | All follow                           |
| Blue light constant on        | Locking mode / Initialize the gimbal |
| Blue light keeps flashing     | Initialization failure / Malfunction |
| Red light flashes three times | Low battery                          |
| Red light keeps flashing      | Entering power off                   |

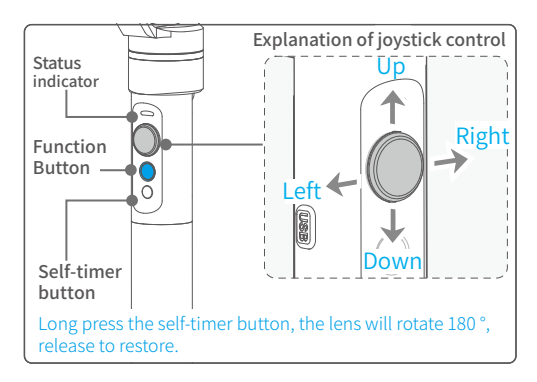

### Working Modes

### Panning follow

All direction are fixed, and the camera lens moves according to the hand movement direction of the user.

### \*The gimbal will work in panning follow after powering on.

### All follow

The rolling direction is fixed, and the camera lens moves according to the hand movement direction of the user.

### Locking Mode

The orientation of the camera is fixed.

### Reset

Return to panning follow, all to return to default.

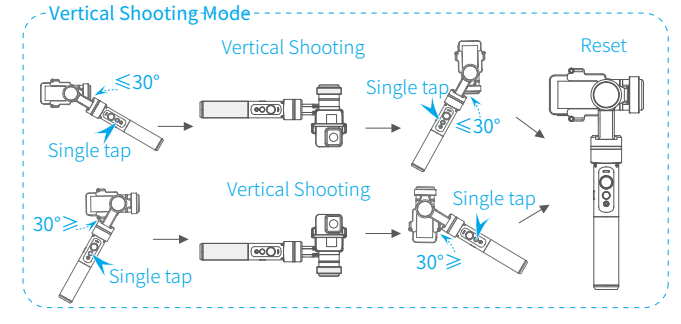

### Audio effect optimization

When installing GoPro HERO5 on G5, the following configuration of HERO5 will help you to get better audio effect:

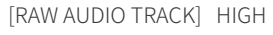

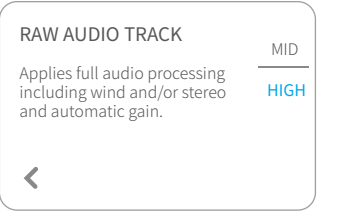

[MANUAL AUDIO CONTROL] Wind Only

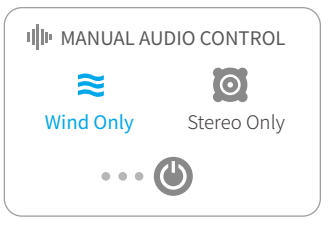

### Autorotation Mode

1. Four taps on function button, gimbal will access the autorotation mode .

2. Set the gimbal rotetion start position: Pull the tilting axis or panning axis to the start position by hand, clicking the function button to record.

3. Set the gimbal rotetion end position: Pull the gimbal (which can be rotated more than one turn) to the rotation path you want to set, and then click the function button to record the end position.

4. The gimbal will go to the start position and start the automatic rotation.

Using the gimbal autorotation function with a camera, timelapse photography functioning can be used to achieve special movement timelapse photograpy.use the Feiyu ON App for control the speed setting .

#### Note: Both the panning and tilting directions can be rotated. Exit operations:

1. Click the function button to exit the autorotation mode during automatic rotation and reset the gimbal.

2.Enter the autorotation mode or autorotation setting, four times click the function button to exit the autorotation mode and reset the gimbal.

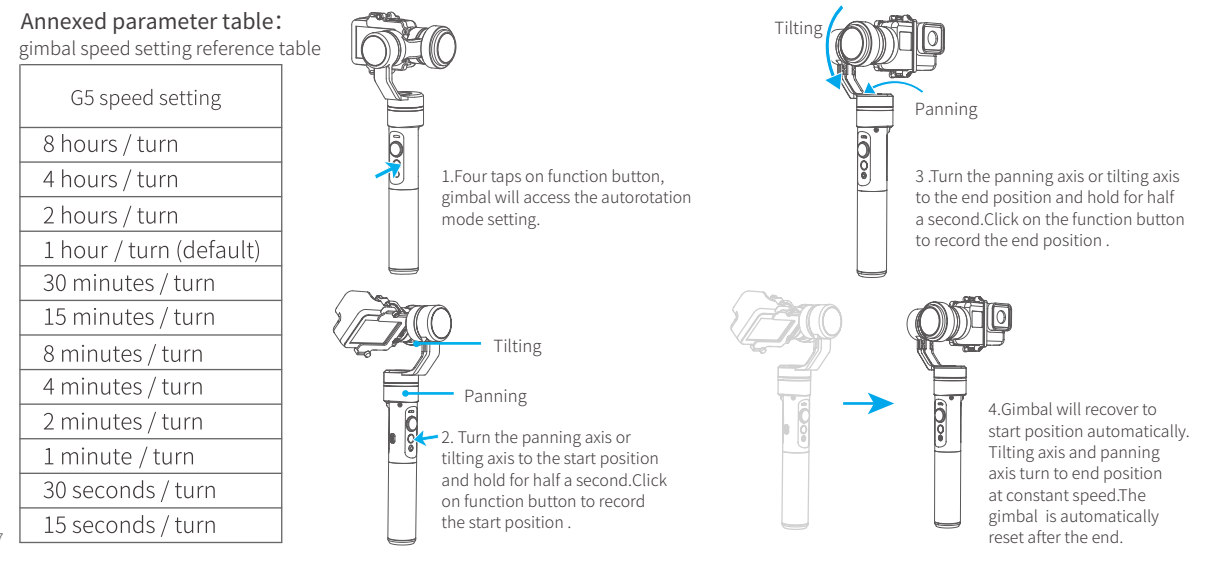

### Manual Lock

Pull to the required angle and hold for half a second to lock in that position. (The tilting axis and panning axis in the locking mode can be manual locking. The tilting axis can be manually locked in the panning follow.) Take the tilting axis as an example :

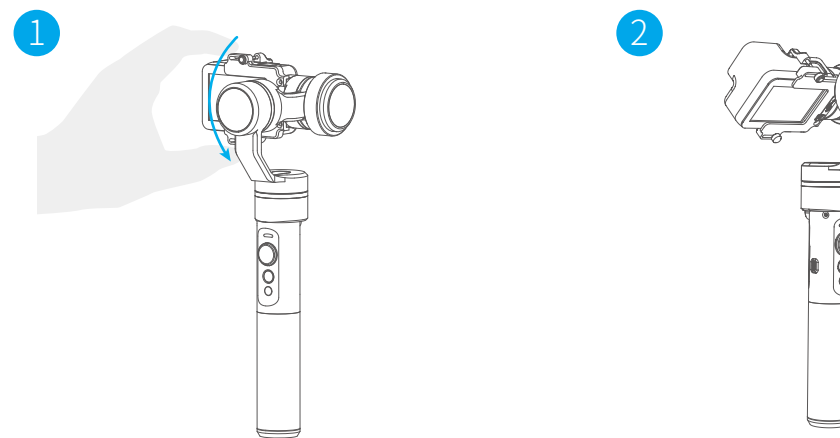

Hold the camera and change its angle in tilting axis direction.

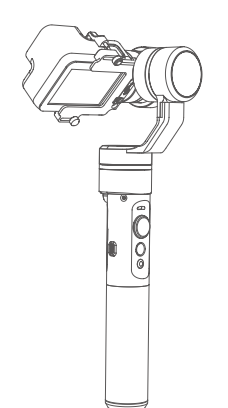

Keep this position for half second, the current angle will be locked manually.

# 4. Download and connect App

Download " Feiyu ON " and install it.

(1) iOS version:

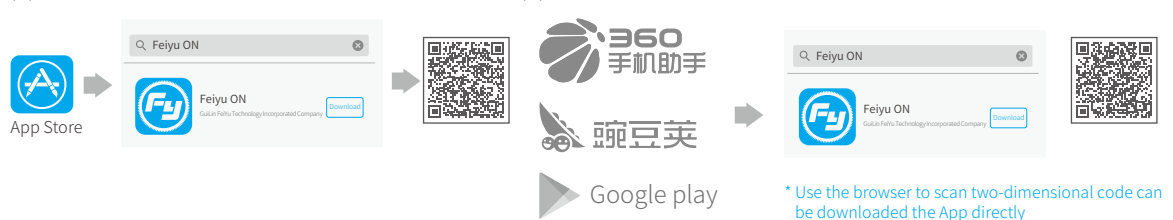

(2) Android version:

# 2 Connecting App

Start the App on your smartphone, follow the instructions to connect the smartphone with gimbal via bluetooth.

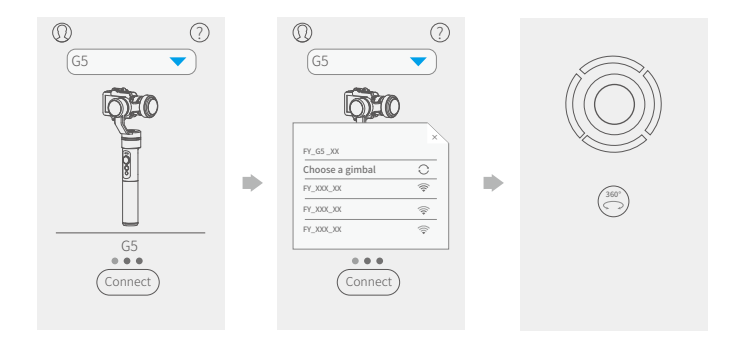

# 5. Charging

# 1 Gimbal charging

\* Please make sure the battery was fully charged before you power on the gimbal first time. Option 1: charging with micro USB cable.

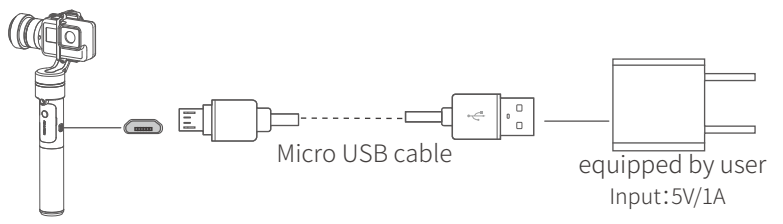

Option 2: remove the battery and charge the battery with charger(equipped by user).

## 2 Charging for Camera

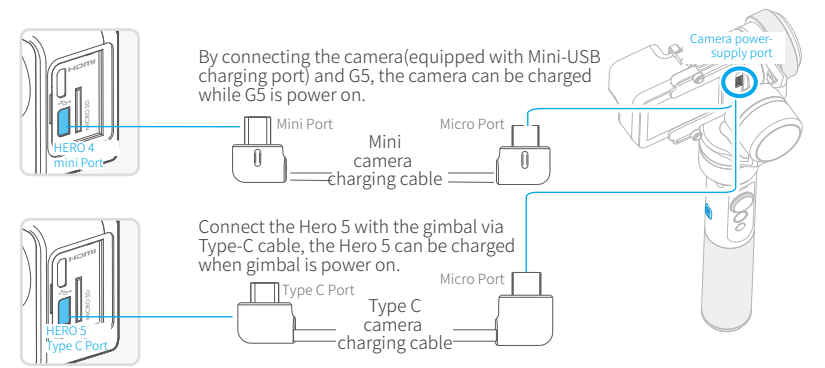

# 6. Firmware Upgrade

(1) Option 1: connect the gimbal with PC via micro USB cable to upgrade the firmware. Please visit the official website www.feiyu-tech.com to download the relevant programs for upgrading, including USB driver, firmware upgrade software and product firmware. Install the relevant software, decompress the firmware files and upgrade according to the firmeare upgrade insteructions.

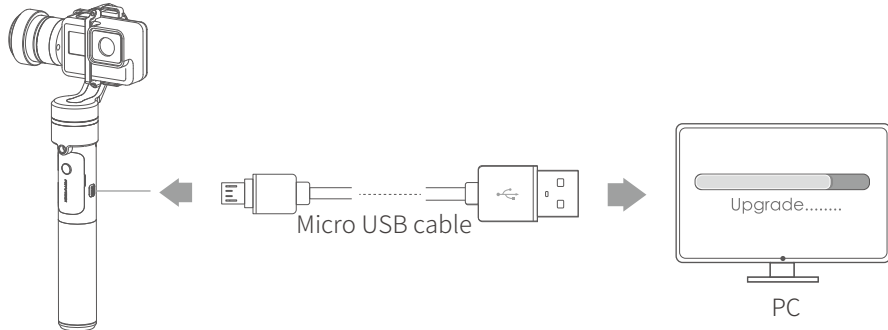

(2) Option 2: connect the gimbal with smartphone via bluetooth, and then upgrade the firmware.

|                                                                                                    | < Settings Updata                                                                                                    |                                                       |
|----------------------------------------------------------------------------------------------------|----------------------------------------------------------------------------------------------------|-------------------------------------------------------|
| Junior Contraction of the second second second second second second second second second second second second s |                                                                                                    | Firmware upgrade                                      |
|                                                                                                    | The current used version 1.7.2,<br>new firmware is available,<br>do you want to upgrade?<br>Download<br>Later and install it. | new firmware is available,<br>do you want to upgrade? |
| Feiyu ON                                                                                                    |                                                                                                    | ✓Yes ⊗No                                              |

# 7. Gimbal initialization

## You can initialize your gimbal when:

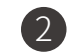

3

- (1) camera is not level.
- (2) if not used for a long period of time.
- (3) in case of extreme temperature variations.

## Adjusting steps:

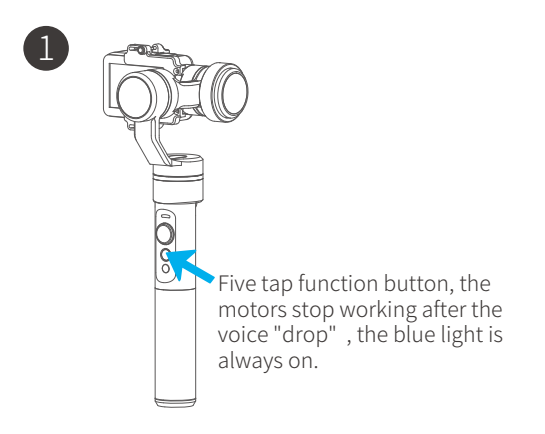

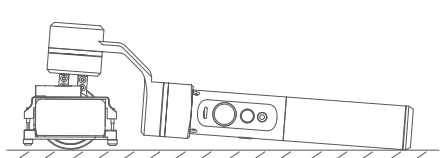

Place the gimbal still on a desktop. The gimbal will automatically initialize when it detects being static. The blue light cycles three flashes and then initialization ends, otherwise the initialization fails.

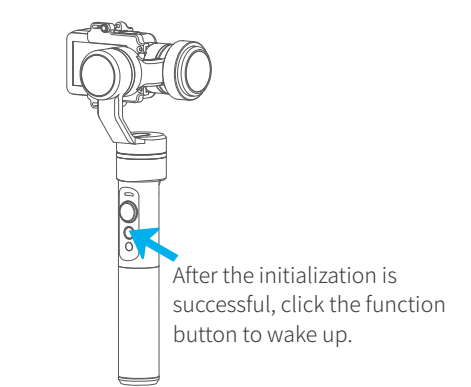

Note: If the initialization is not successful for a long time, long press the function button to turn off the gimbal, restart it and then initialize.

### 8. Parameters

| Titling Angle | 360°                                                   | Titling Increments | min 2°/s max 75°/s                      |
|---------------|--------------------------------------------------------|--------------------|-----------------------------------------|
| Rolling Angle | 245°                                                   | Panning Increments | min 3°/s max 150°/s                     |
| Panning Angle | 360°                                                   | Usage Time         | 8 Hours                                 |
| Adaption      | GoPro HERO5 / HERO4 / HERO3+ / HERO3 / Yi cam 4K / AEE |                    | and other cameras<br>with the same size |
| Weight        | 271g (Not including battery, camera or counter weight) |                    |                                         |

Unit: mm

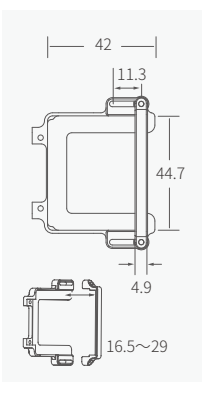

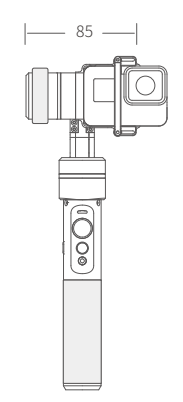

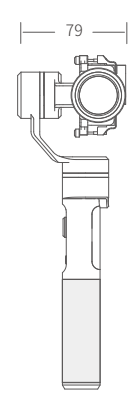

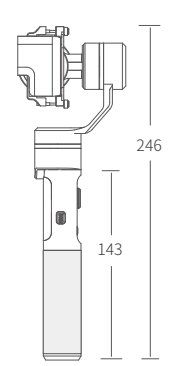

# DISCLAIMER

Prohibit any user for any illegal purpose. Users will be responsible for all behaviors of purchase and use products.

The Company assumes no liability for any risks related to or resulting from the debug and use of this product (including the direct, indirect or third-party losses).

For any unknown sources of using, we will not be at any services.

The updating and changes of product firmware and program may cause changes in function descriptions in this user manual, please read the instructions carefully before upgrading the firmware and use the corresponding user manual.

You can get the latest user manual from the official website: www.feiyu-tech.com

Feiyu Tech reserves the right to amend this manual and the terms and conditions of use the gimbal at any time.

• Please correctly assemble the gimbal in accordance with the diagram

### Attention

- Please install the phone before powering on the gimbal
- When the gimbal is not in use or placed on the table, please ensure it is powered off

### Guilin Feiyu Technology Incorporated Company

### Website: www.feiyu-tech.com E-mail: service@feiyu-tech.com Tel: +86 (0)773 2320865

Due to software and hardware improvements, your actual product might differ from the descriptions and pictures in this user manual. You can get the latest user manual from the official website.

For more information, please visit our official website

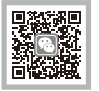

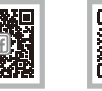

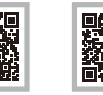

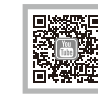